## Obrigatoriedade de preenchimento de código de barras para produtos Ambev, veja como funciona

Olá, neste post você vai aprender como funciona a obrigatoriedade do preenchimento do código de barras no momento do cadastro de produtos Ambev no seu Painel Web Veloce.

\*Funcionalidade voltada aos usuários franqueados Ambev.

Primeiramente, vamos acessar o **cadastro de produtos** no painel a partir do caminho detalhado abaixo.

×

Na tela de Cadastro de Produtos, você pode cadastrar um novo produto ou editar um produto já cadastrado.

Leia aqui sobre o <u>Cadastro de Produtos no Painel Web Veloce</u>ou sobre a <u>Edição de Produtos já cadastrados.</u>

Na tela de cadastro, você encontrará a opção "Este produto pertence a linha Ambev (Código de Barras/GTIN/EAN será obrigatório".

×

Marque-a ao cadastrar um produto pertencente à linha Ambev e **preencha corretamente os dados solicitados.** 

Observação: Quando esta opção for ativada, ao preencher a descrição do produto, algumas sugestões irão aparecer para seleção conforme o catálogo de produtos da Ambev. Caso o produto que você deseja cadastrar apareça, basta clicar neste produto, assim o preenchimento dos campos Unidade de Medida e Código de Barras/GTIN será automático.

×

Além dos campos Unidade de Medida e Código de Barras/GTIN que serão preenchidos automaticamente, a Ambev disponibilizou um catálogo com outras informações sugeridas dentro do padrão deles, como por exemplo, preço mínimo e máximo. C Este produto pertence a linha Ambev (Código de Barras / GTIN / EAN será obrigatório)

\* Descrição (Título) 🛕

| BRAHMA CHOPP GFA VD 300ML CX C/23         | ▼                                            |
|-------------------------------------------|----------------------------------------------|
| Código de Identificação Interno           | Código de barras / GTIN - 🛛 Produto sem GTIN |
|                                           | 7891149105151                                |
| Percentual de Lucro (Custo + Porcentagem) |                                              |
| * Unidade de medida                       | * Preço                                      |
| UN - Unidade 🗸                            | 0                                            |

## ATIVO - CASO NÃO ESTEJA HABILITADO NÃO SERÁ POSSÍVEL VENDER ESTE PRODUTO

\* (Campos com asteriscos são obrigatórios para poder salvar)

| Catálogo Ambev          |                                   |
|-------------------------|-----------------------------------|
| Tipo                    | -                                 |
| Marca                   | -                                 |
| Descrição               | BRAHMA CHOPP GFA VD 300ML CX C/23 |
| Código de barras / GTIN | 7891149105151                     |
| Unidade de medida       | UN - Unidade                      |
| Preço mínimo            | -                                 |
| Preço máximo            | -                                 |
|                         | Salvar                            |

Finalize o cadastro com o restante das informações solicitadas e clique em **"Salvar"** para finalizar a operação.

Ao marcar o produto como pertencente à linha Ambev e Salvar, não será possível desmarcar essa opção e alguns campos serão bloqueados para edição, como Imagem, Unidade de Medida e Código de Barras/GTIN

Para desfazer essa ação, você terá que excluir o produto e

cadastrá-lo novamente.

×

Lembre-se: é imprescindível o preenchimento correto do Código de Barras/GTIN/EAN) para oferecer devidamente as promoções realizadas para a Ambev.

Em caso de dúvidas, entre em contato com o nosso suporte.